# 国家数字图书馆 移动阅读平台系统培训

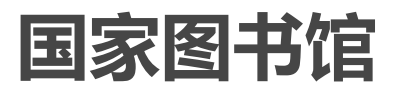

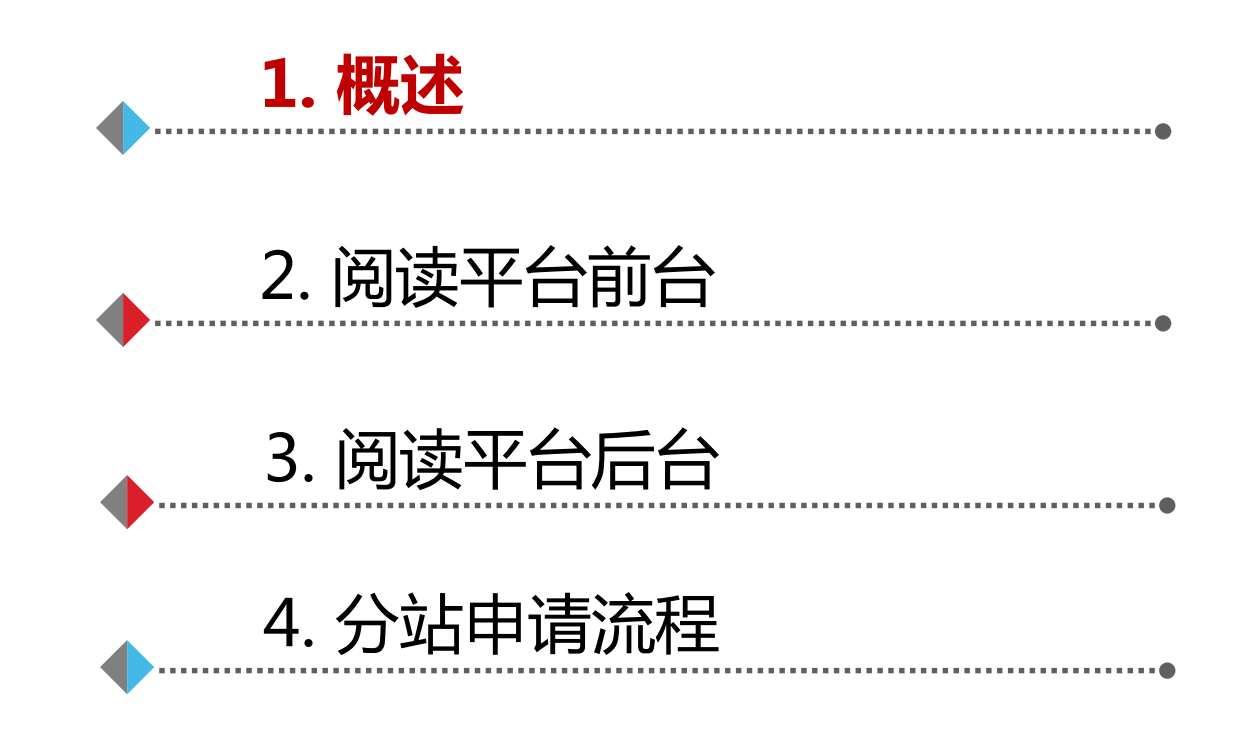

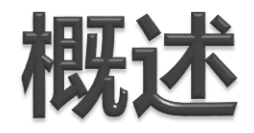

国家数字图书馆移动阅读平台是数字图书馆推广工程新媒体 服务建设重点项目之一,一期于2013年9月份上线。现在 二期开发已经完成,并准备上线中。

移动阅读平台主要定位于移动阅读,为全国读者提供基于图 书、期刊、听书等资源的阅读服务。

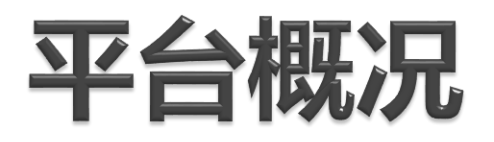

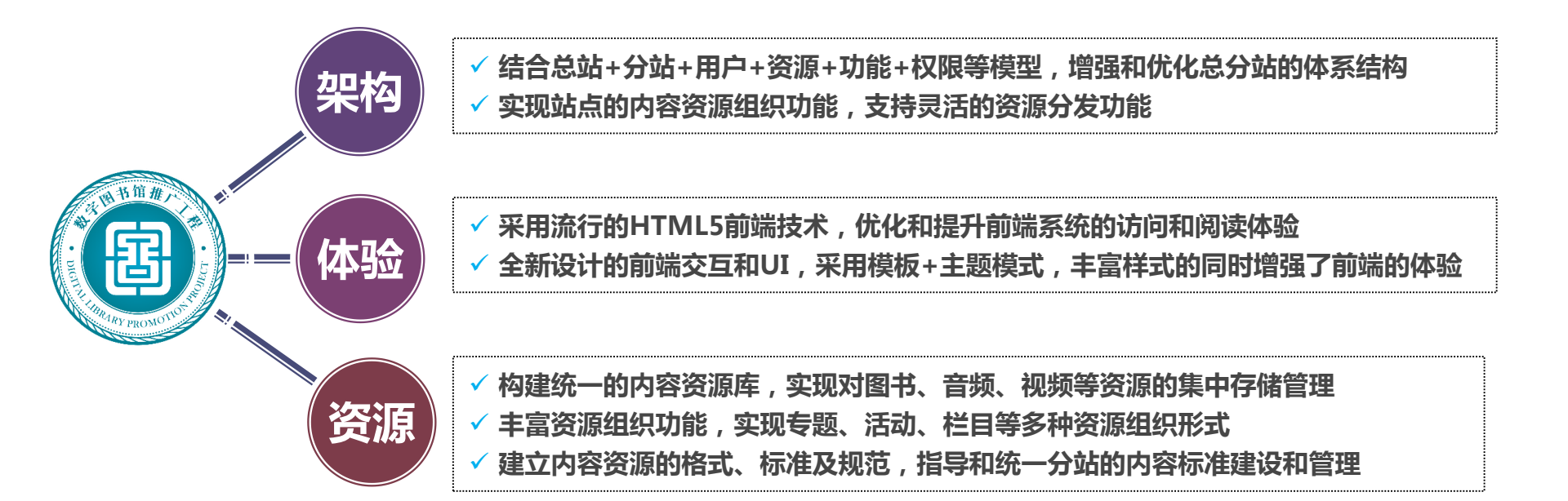

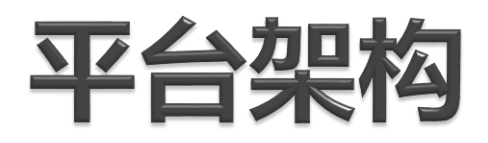

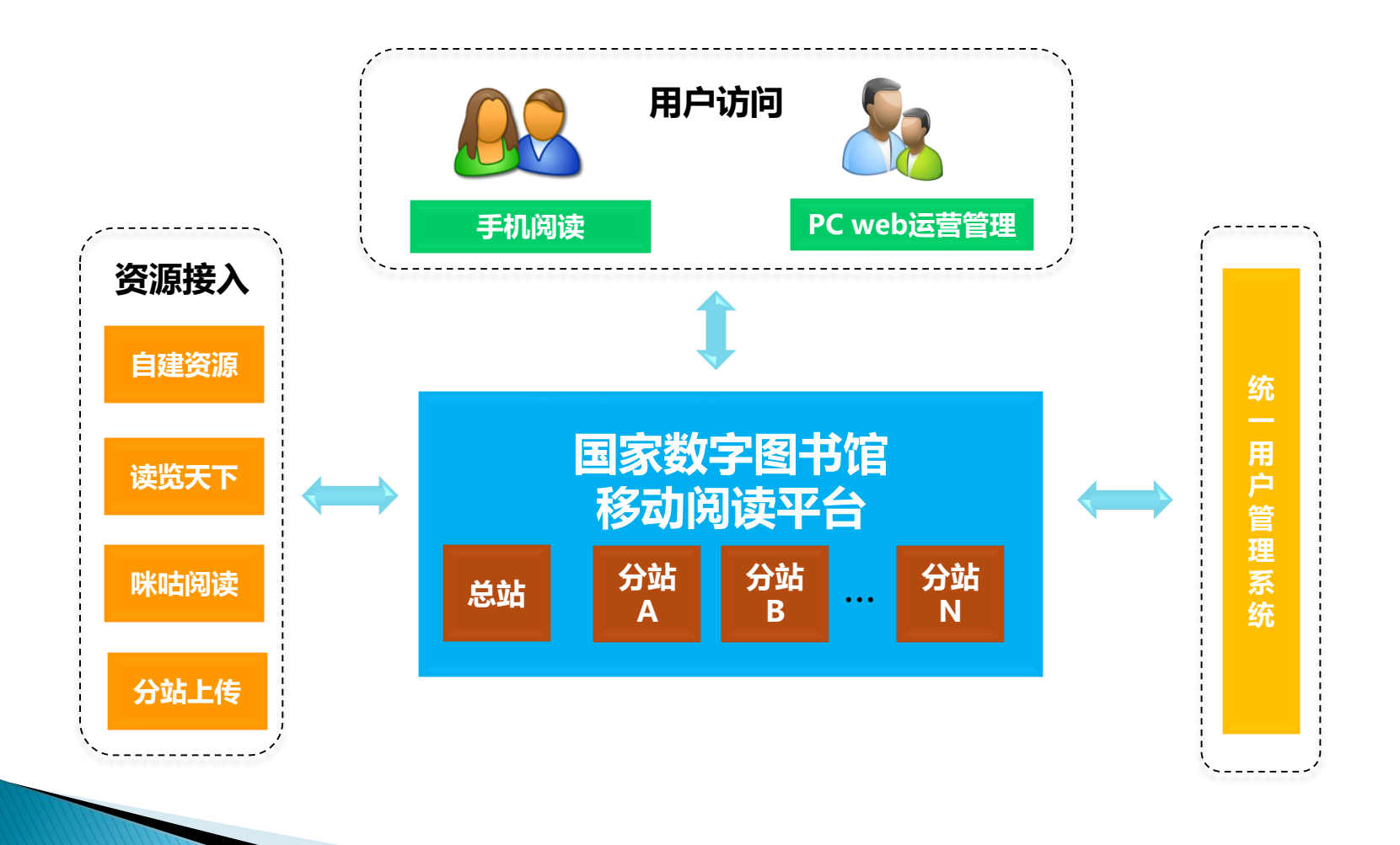

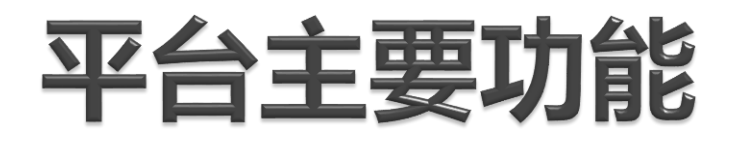

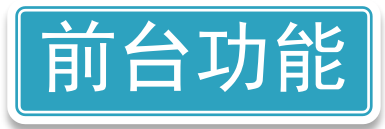

### 检索、推荐、专题、分类、排行、注册登录、资源阅读器、个人 中心、互动(点赞、分享、留言、评论)、Banner区域、文津经 典诵读、资讯。

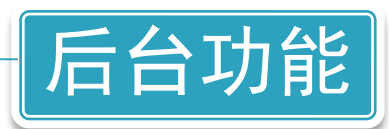

管理员管理、站点配置、栏目配置、资源导入、资源管理、资源 组织(专题、活动等)、资讯管理、互动管理、统计分析

2017-6-12

# 分站相对独立

支持分站 自有域名 设置 总站分配域名: <u>http://\*.m.ndlib.cn</u>;

自有域名,可以进行独立指向阅读平台IP地址。

丰富分站 资源 利用资源分发功能,实现总站资源到分站的分发,分发后,分站无需跳转到总站即可阅读;

分站自建资源的上传和管理功能,增加多种资源格式支持;

专题引用:总站资源专题可以引用到分站,让分站读者可以直接阅读专题资源。

调整分站 布局 丰富分站UI设计,可通过多种模板、主题动态配置分站样式;(2套模板,每套模板下10个主题)

增加文津经典诵读功能。

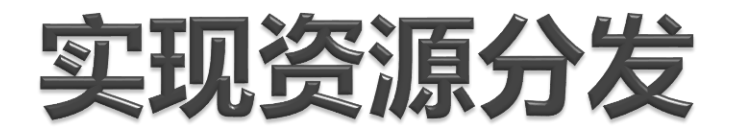

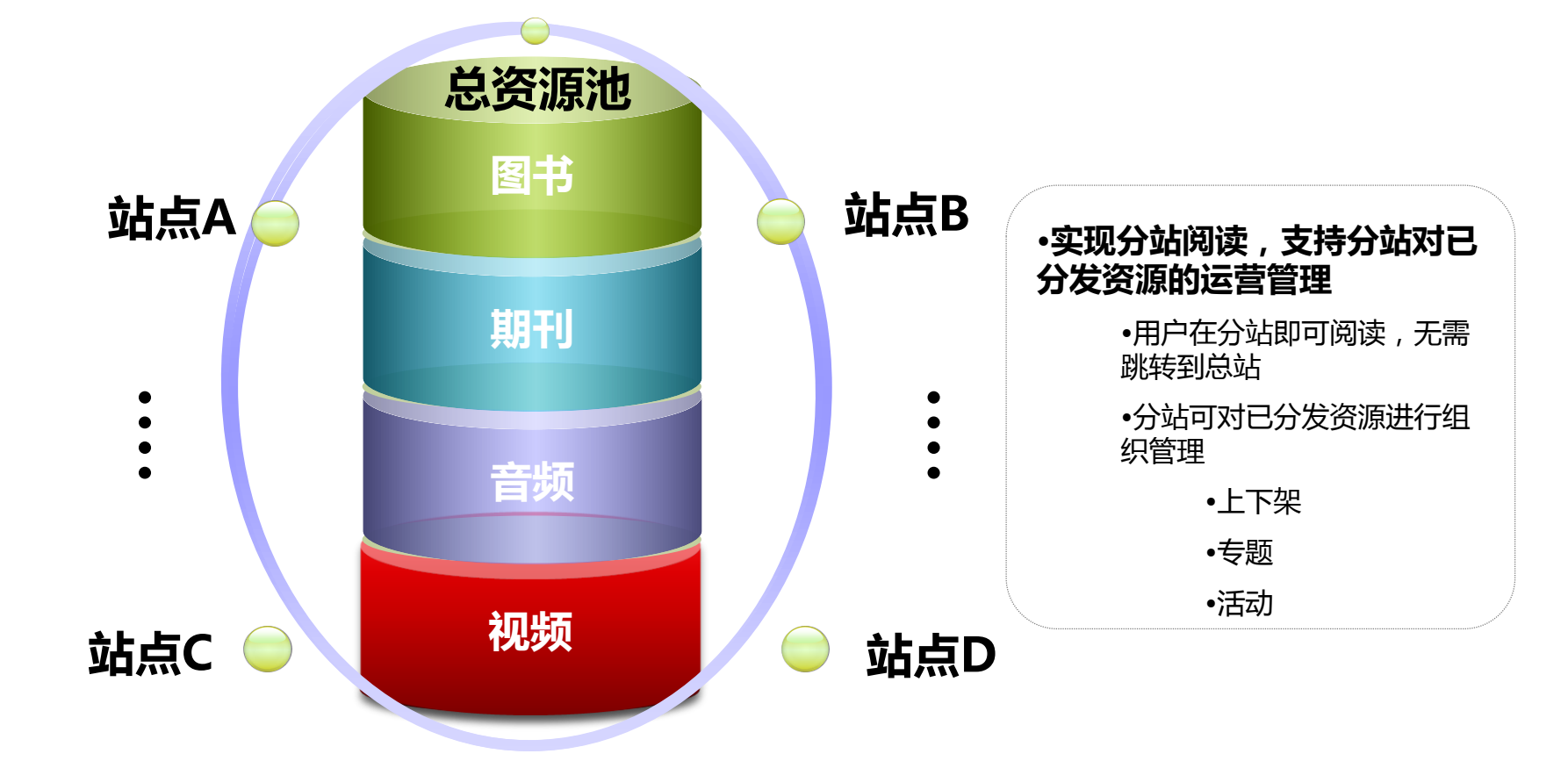

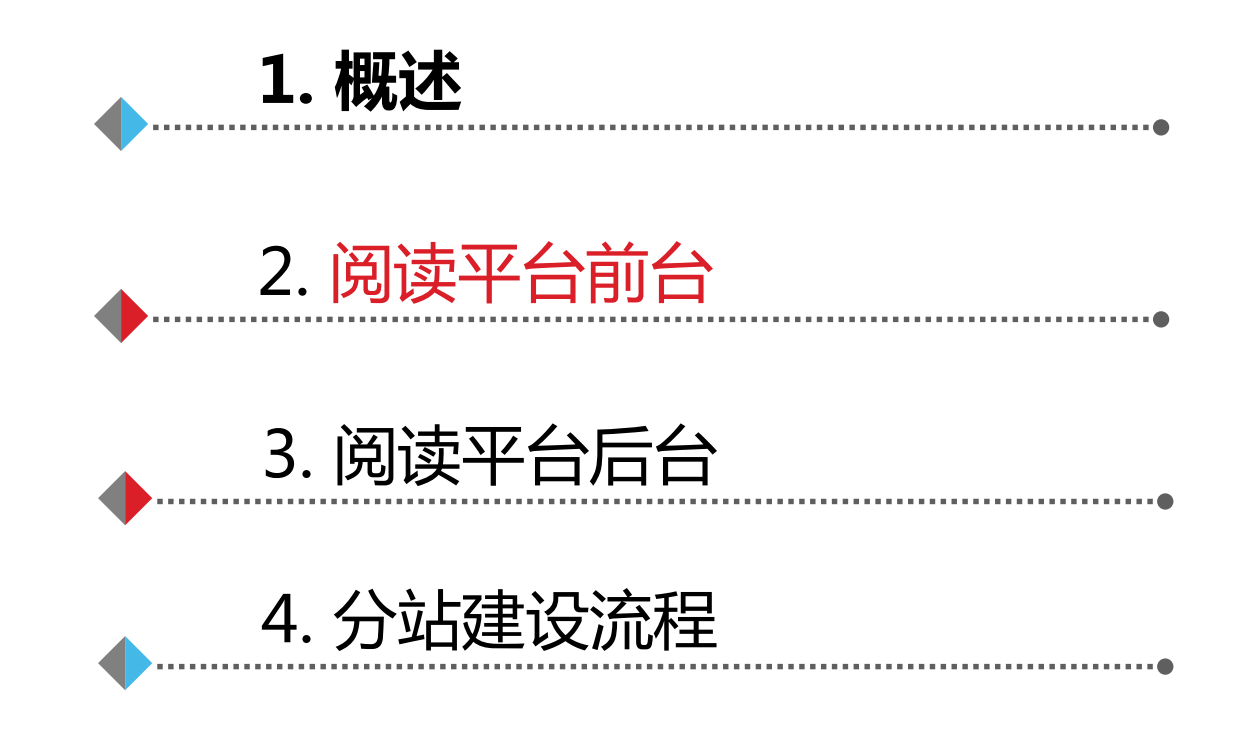

# 前端展示(http://mread.ndlib.cn)

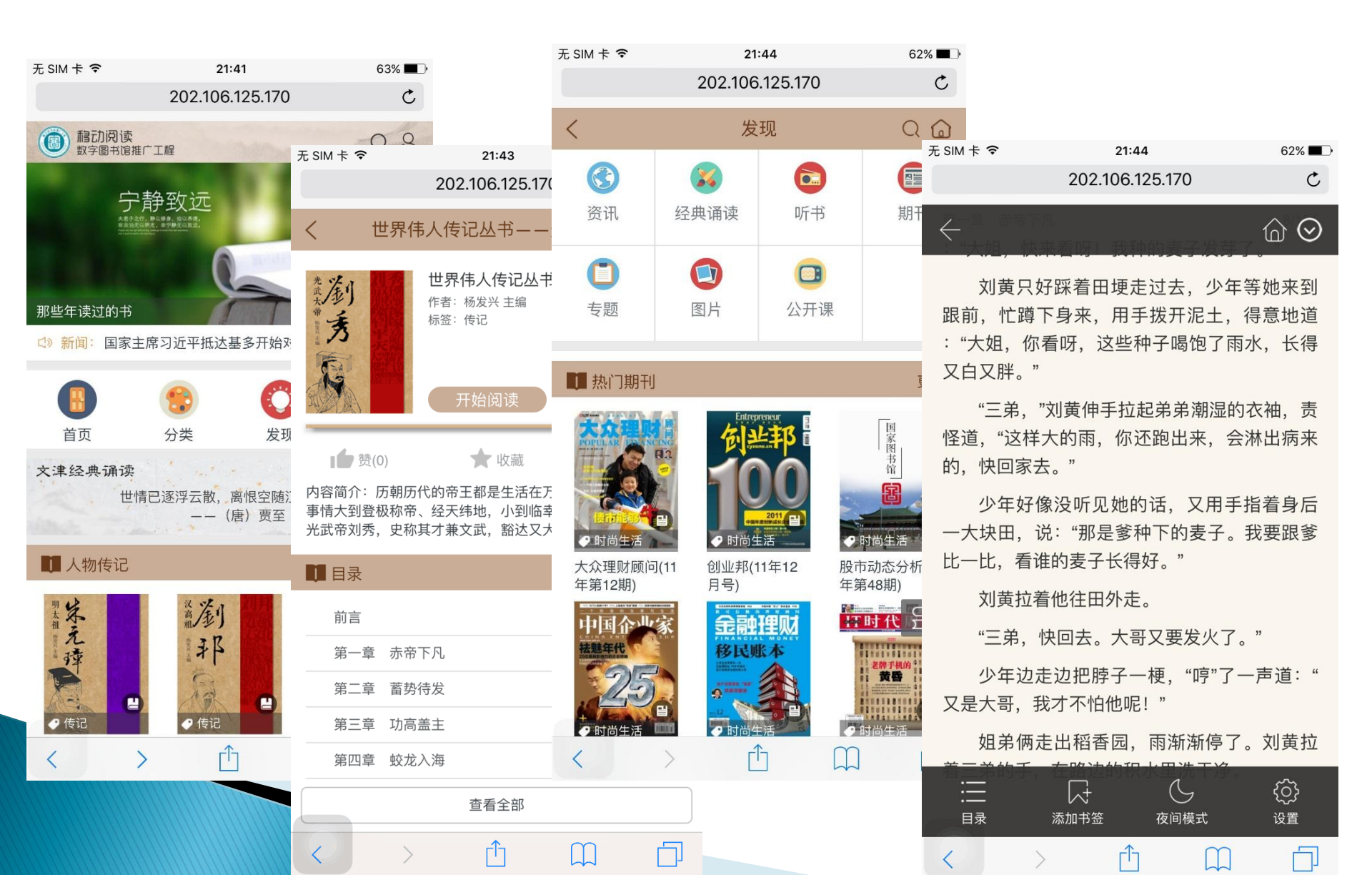

### 文津经典诵读

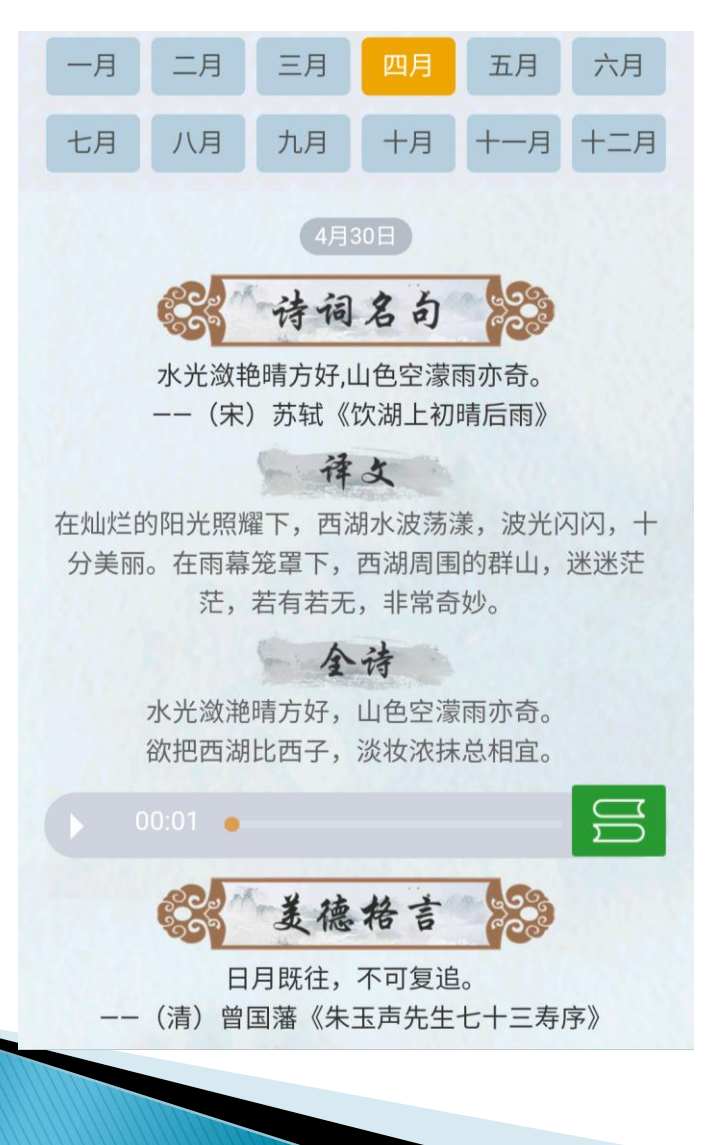

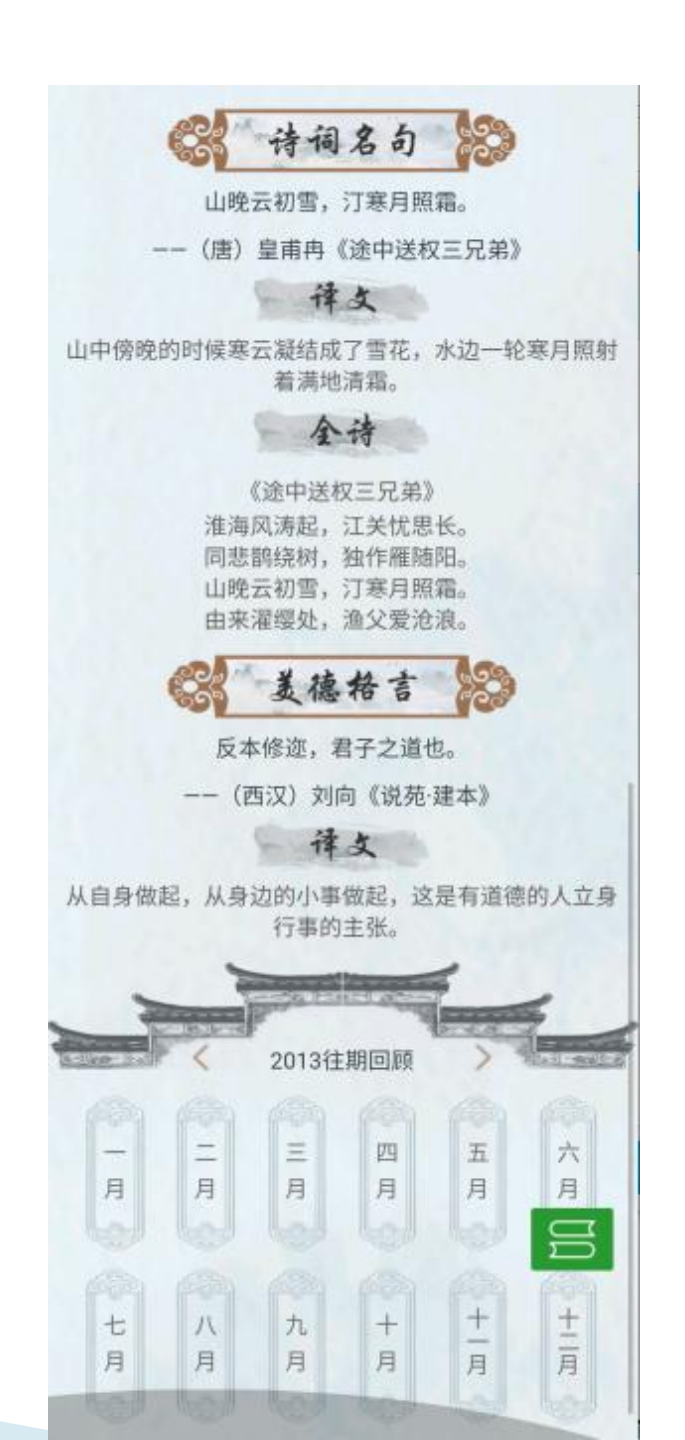

### 前台功能——注册

### 

### ✓ 如果已经部署统一用户管理系统且同步了数据, 该馆持卡读者可以直接登录阅读平台。

✓ 直接通过平台的注册功能进行注册。

1 实名注册
 2 手机快速注册

| < |         | 用户       | 主册           | Q 🍙         |
|---|---------|----------|--------------|-------------|
|   | <u></u> | 央速注册     | 实名           | 注册          |
|   |         | 手机号      |              |             |
|   | 8       | 密码(6-12位 | 字母和数         | 字) 🗿        |
|   | 8       | 重复输入密码   | 3            | 0           |
|   | 8       | 输入验证码    | 3            | <b>金证</b> 码 |
|   |         |          |              |             |
|   |         | 注        | <del>ய</del> |             |

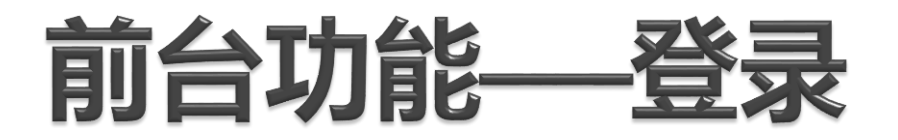

### 可以使用以下方式登录,注册或者办卡时提供的 身份证号、读者卡号、用户名、手机号、邮箱;

# 为方便用户登录,提供了第三方账号登录模式,包括QQ号、新浪微博;

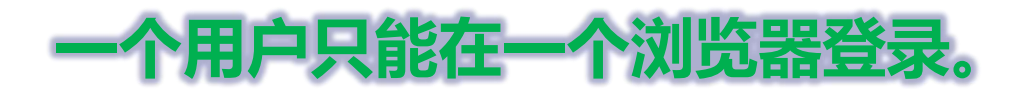

# 前台功能——个人中心

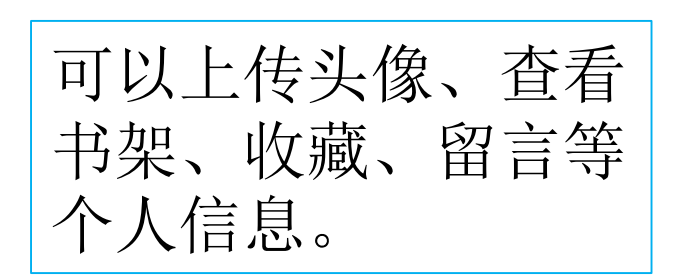

| <                        | 个人中心 | Q 🍙       |
|--------------------------|------|-----------|
| <b>○</b> <sup>完善信息</sup> |      | >         |
| 山 我的书架                   |      | >         |
| ☆ 我的收藏                   |      | $\rangle$ |
| 🗹 我的留言                   |      | $\rangle$ |
| ③ 我的互动                   |      | $\rangle$ |
|                          |      |           |
|                          | 退出   |           |
|                          |      | DD        |
|                          |      |           |
|                          | 在线留言 |           |

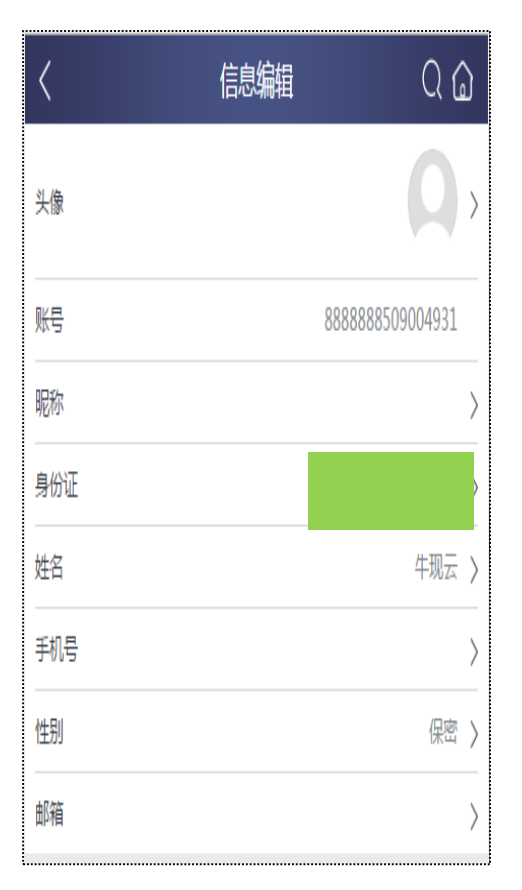

2017-6-12

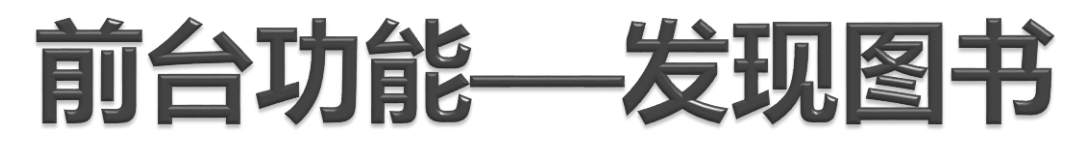

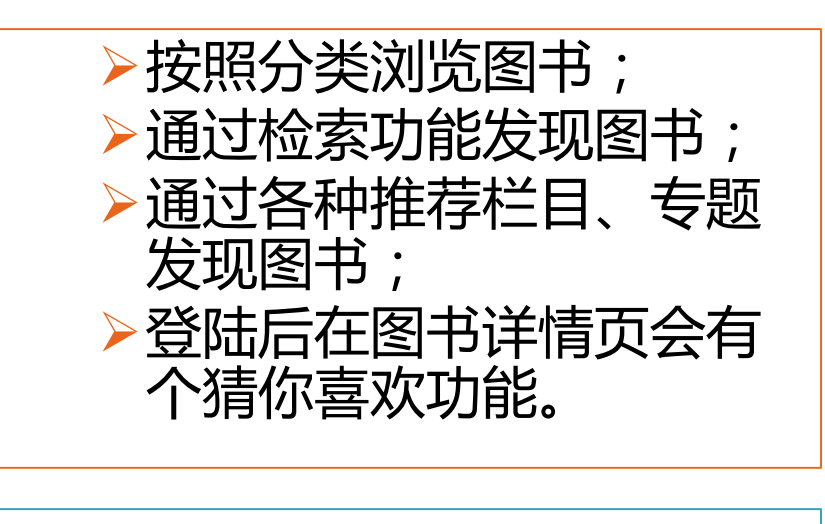

▶总分站资源独立检索;
 ▶搜索页提供历史搜索
 和热门搜索功能;

| 全部▼ 请输入搜索关键字      | <u>í</u> |
|-------------------|----------|
| 四世同堂              |          |
| □ 清除历史记录          |          |
| 热门搜索              | 奂──换     |
| 儿童 端午 四世同堂 霍      | 港        |
| 绿色    唐诗   烽火岛  世 | 界        |
| 明朝管理              |          |
|                   |          |
|                   |          |
| 在线留言              |          |

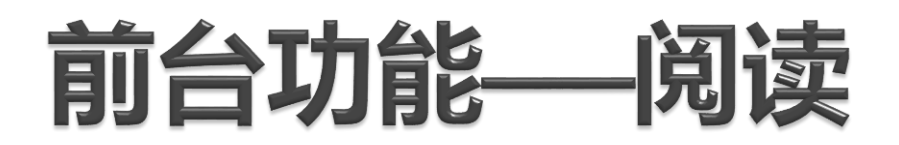

### ◆全平台阅读本数不再限制;

### ◆图书和听书的前三章默认为试读章节;

### ◆期刊必须登录阅读。

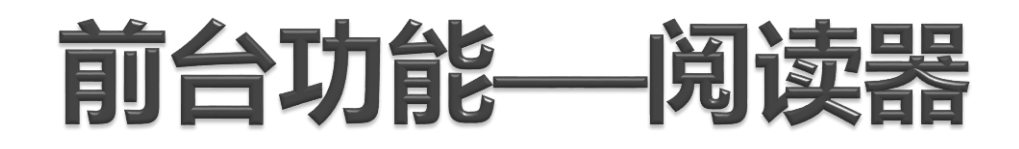

▶图书期刊阅读器体验更好, 接近客户端的阅读体验;

▶可以分享图书详情页、点赞、收藏、加书架等,必须登录;

▶阅读辅助操作更加便捷: 可以进行翻页、目录跳转、 添加书签、查看书签、 加入书架。

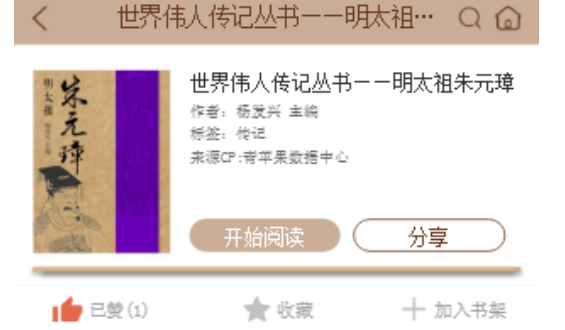

內容簡介:"王侯將相宁有种乎",明太祖朱元璋及这句话最 有力的诠释者。他出身于贫穷布衣之家。他是一个从历史的夹 缝中钻出来的英雄。苦难童年,传奇的情爱,铁马金戈,他…

#### 💵 目录

- 前言
  - 第一查 少年顽童入幸
- 第二章 举旗东讨西征

第三章 荣登大宝

第四章 金銮显威

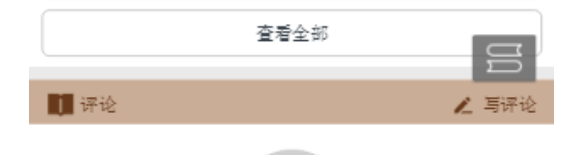

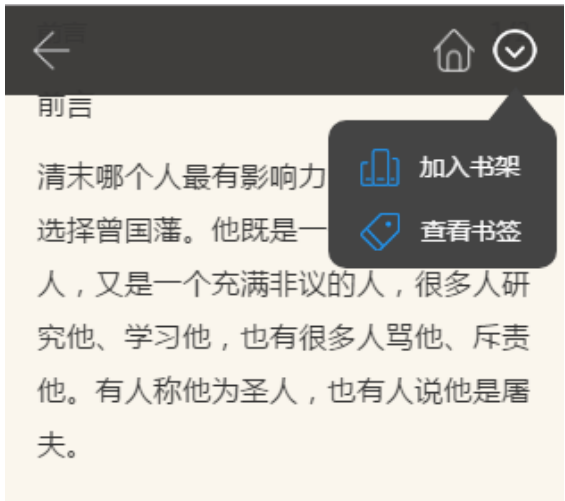

曾国藩生于一个内忧外患的时代,外有 西方列强,内有太平天国,而清朝已经 处于腐朽崩溃的边缘。曾国藩为维护清 朝统治,以一个文官的身份,依靠朋 友、亲戚、师生的关系,创建了湘军。 这支地方武装凭借着强大的战斗力,迅

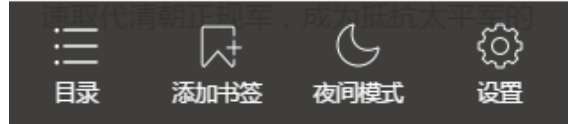

### 前台功能——音视频阅读器

| く 唐诗禰读(李白)  | @ ⊘          |
|-------------|--------------|
|             |              |
| 00:00       | 关山月<br>01:29 |
|             |              |
| 章节目录        | 简介           |
| 关山月         | 01:29        |
| 少年行二首・其一    | 00:53        |
| 立冬          | 00:41        |
| 菩萨蛮         | 00:39        |
| 太原早秋        | 00:38        |
| 登金陵凤凰台      | 00:45        |
| 宜州谢朓楼说别校书叔云 | 01:29        |
| 海道二派型       | 00:54        |

| <                                                                                                    | 数学之美一   | 一文明      | $\bigcirc$           |
|----------------------------------------------------------------------------------------------------|---------|----------|----------------------|
| 8                                                                                                    |         |          |                      |
| ▶ 00:02 / 67:07                                                                                                    | ●<br>目录 | ● ● - 初频 | <b>一一</b> ● []<br>简介 |
| 教学之美一<br>文明之光     立字     文明之光     文明之光     文明之光     文     文 |         | 01:07:00 |                      |
|                                                                                                    | 查看:     | 全部       |                      |
|                                                                                                    |         |          |                      |

2017-6-12

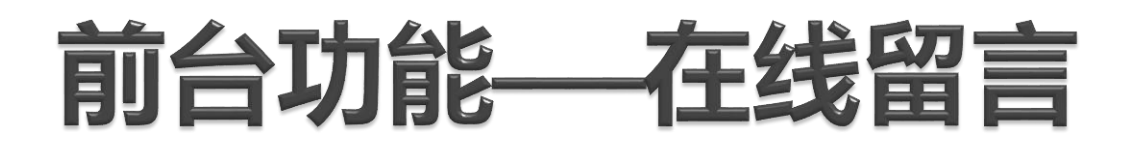

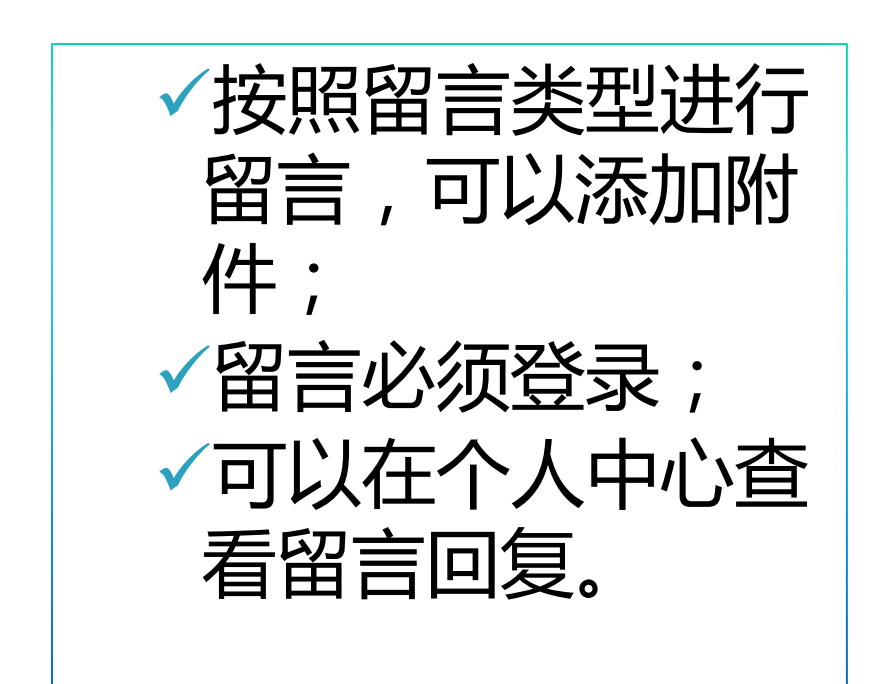

|        | 名:   |                  |      |
|--------|------|------------------|------|
| 请填写用户谷 | 5    |                  |      |
| 02 留言刻 | ⊭型:  |                  |      |
| ● 建议 ( | ◯投诉  | ◯ 求助             | ○纠错  |
| ◯ 其他   |      |                  |      |
| □3 电话号 | 3码:  |                  |      |
|        |      |                  |      |
|        | 内容:  |                  |      |
| 请填内容   |      |                  |      |
|        |      |                  |      |
|        |      |                  |      |
|        |      |                  |      |
|        |      |                  |      |
| 05 添加附 | 1件:  |                  |      |
|        | 最多可深 | 泰加5个附件           | =,支持 |
|        |      | IN COMPANY AND A |      |

提交

c ipg/png/gif的文件

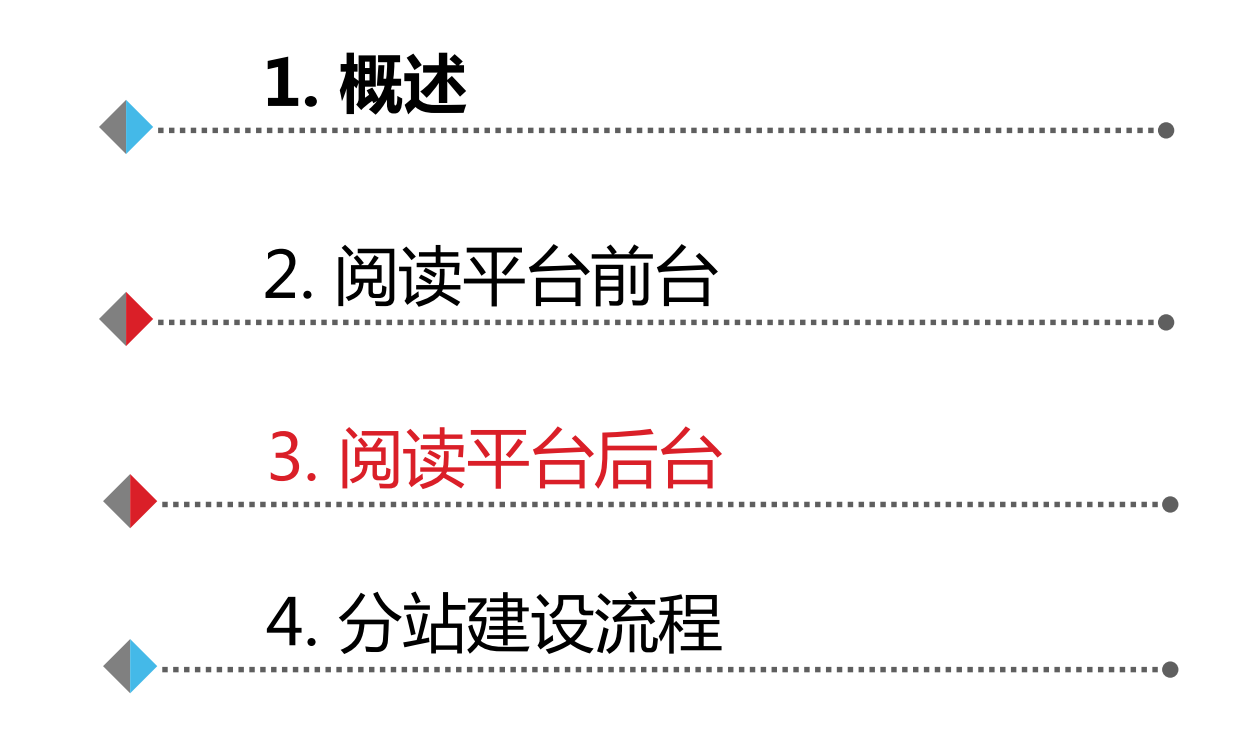

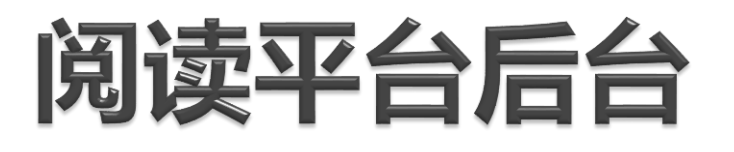

### http://mread.ndlib.cn/nlc\_read\_manager/login.html 分站建设完成后,分站会得到一个域名和一个网站框架。

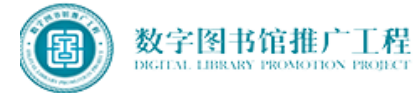

| 移动阅读平台管理系统              |
|-------------------------|
| ● 帐号                    |
| ● 密码                    |
| <ul> <li>登证码</li> </ul> |
|                         |

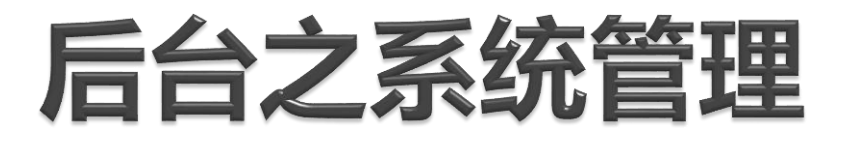

后台管理员管理角色管理

添加分站后台管理
 员;

2. 添加角色;

3. 在角色中设置用户。

总站管理员分配分站管理员 用户名和密码后,分站管理 员登陆后可以在后台修改密 码。

| 帐号:    | niuxytest |  |
|--------|-----------|--|
| 密码:    | 修改密码      |  |
| *用户名称: | 牛现云       |  |
| 手机号:   | 输入手机号     |  |
| 邮箱:    | 输入邮箱      |  |
|        | 提交        |  |

### 后台之站点管理

# ▶更换模板: 2个模板+各10套主题 ▶修改网站名称:

- > 替换网站 logo (png格式,大小 96\*96)
- ▶设置网站相关参数:比如评论开 关、设置资源访问权限。

# 后台之站点导航配置

导航的概念
✓导航可以修改名称,可以停用;
✓可以新增导航,比
如分站有个手机版的网址,可以添加到其中;

✓可以更改图标,
jpg/png格式,大小
82\*82;
✓后台通过拖拽可以

改变顺序;

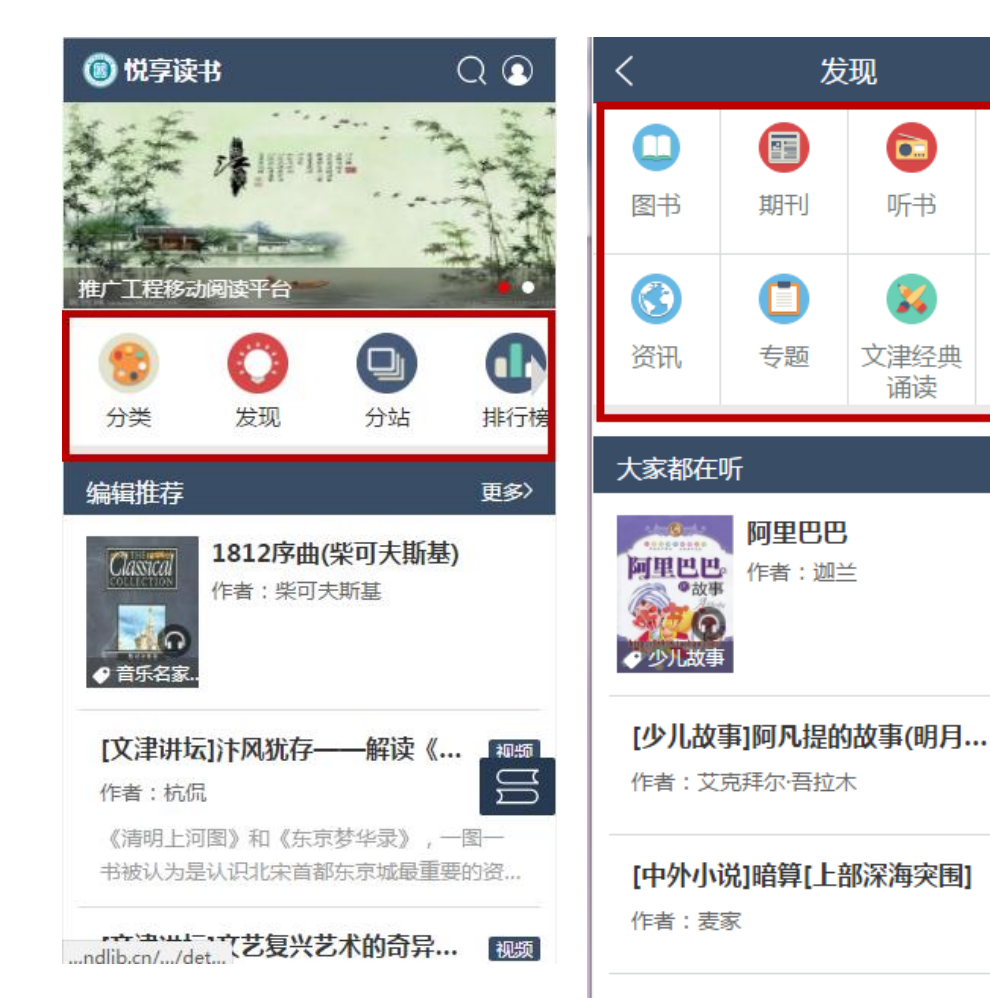

Q 🍙

视频

更多〉

音频

ЦП

音频

# 后台之栏目管理

栏目是指将一些资源通过某种 方式组织在一起,比如编辑推 荐,系统推荐、排行榜等都以 栏目形式来处理。

分站建设之初会有几个默认栏 目,分布于各个**导航**下。 默认栏目可以改名称、设置到 某个导航、修改资源。 大家都在看 视频推荐 图片推荐 听书推荐 大家都在听 最新期刊 图书推荐 编辑推荐

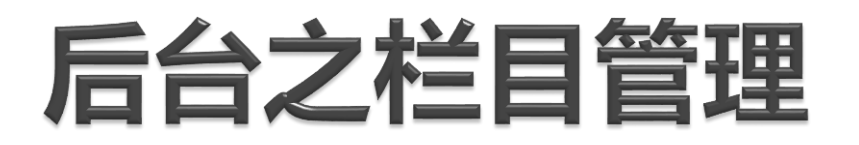

添加栏目

### 栏目中可以有多种资源类型: 图书、期 刊、音视频、专题等

资源设置

2017-6-12

栏目导航配

置

# 后台之栏目版式

最新期刊

中国新闻周刊

特别关注

特别关注

### 栏目有四个版式:

#### 热门推荐

#### 更多〉

犬的证词 作者:【英】罗伯特·克拉斯

简介: 麦吉是只勇敢忠诚的军犬。在阿 富汗战场,她被狙击手击中,人肉炸...

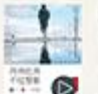

影子后传 作者:常书欣

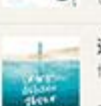

简介:本书为您揭开的是一张令人触目 惊心的当下社会犯罪网络...

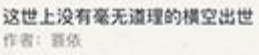

简介: 当你还年轻, 艰难的时刻, 永远 是"当下",觉得它难是因为你在上域...

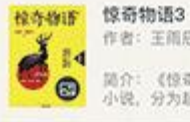

作者: 王简辰:周鸿辉 简介: 《惊奇物语3》共收录22篇短篇 小说、分为超级悬念、科幻空间、核。

DESCRIPTION TO A PROPERTY AND A PROPERTY AND A PROP

#### 更多〉

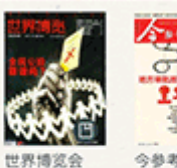

de la second 11 11 今参考·政界

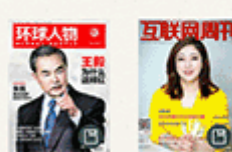

环球人物 互联网周刊

换一换

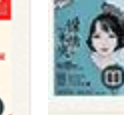

负负得正得人生奥义

精选图书

```
当御姐遇到正太
让你爱不释手得极简中国史
```

作省:委员

更多>

[视频]

[图书]

[四-5]

唐嫣最新古装剧:锦绣未央

简介: 她是相府三小姐, 却过着爹不

得妈不爱的日子,只因她是出生在...

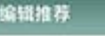

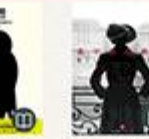

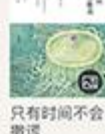

更多》

精进:如何成 集中营的舞者

撤试

特工学生 王大 | 科幻 | 音频 [简介] 世界顶级特工,背叛组织被杀,却神奇出身...

#### 特工学生

为一个很厉...

王大丨科幻丨音频 [简介] 世界顶级特工,背叛组织被杀,却神奇附身...

换一换

# 后台之导航栏目配置

导航栏目配置:将建设好的栏目配置到某个导航下。 通过拖拽可以改变栏目在前台的显示顺序。

| 首页           | 图书   | 发现  | 期刊 听 | 书初         | 顺 我的书架 | 我的收藏             | 详情页 | 搜索页    |          |
|--------------|------|-----|------|------------|--------|------------------|-----|--------|----------|
| 栏目名称: 输入栏目名称 | Q 查询 |     |      |            |        |                  |     |        |          |
| +添加栏目        |      |     |      |            |        |                  |     | 每页显示:〔 | 10条 ▼ 总数 |
| 栏目名称         | 发    | 布状态 | 资源排  | 眽          |        | 创建时间             |     |        | 操作       |
| 编辑推荐         | E    | 上架  | 版式   | ;3         | 2017   | -05-24 10:28:04  |     |        | 回下架      |
| 最新期刊         | E    | 上架  | 版式   | 2          | 2017   | -05-24 10:28:04  |     |        | 回下架      |
| 图书推荐         | E    | 上架  | 版式   | ;1         | 2017   | /-05-24 10:28:04 |     |        | 回下架      |
| 「「书推荐        | E    | 上架  | 版式   | <u>`</u> 4 | 2017   | 7-05-24 10:28:04 |     |        | 回下架      |

# 后台之栏目管理

几个特殊栏目:

◆猜你喜欢是根据用户的阅读记录 生成,用户登录后会在图书详情页 展示。

◆最新推荐是根据发布时间推荐资 源。

◆热门推荐根据用户的浏览记录系 统生成。

◆系统推荐相当于编辑推荐。

这些栏目分站不可以修改,但可以 配置到某个导航下。也可以不配置, 自己添加一些栏目。

| 猜你喜欢 (猜你喜欢) |  |
|-------------|--|
| 最新推荐 (新书推荐) |  |
| 热门推荐 (热门推荐) |  |
| 系统推荐 (系统推荐) |  |

# 后台之排行设置

排行榜需要管理员在后台进行设置, 目前主要是根据浏览数、阅读数、 收藏量、评论数、分享数、点赞数 进行了排行。

小说、分为超级悬念、科幻空间、核、

CONTRACTOR TO ADDRESS IN A MARKET TO MC WE AA TO DA

### 添加排行可以设置排行名称、排行 版式;可以设置不显示的资源。

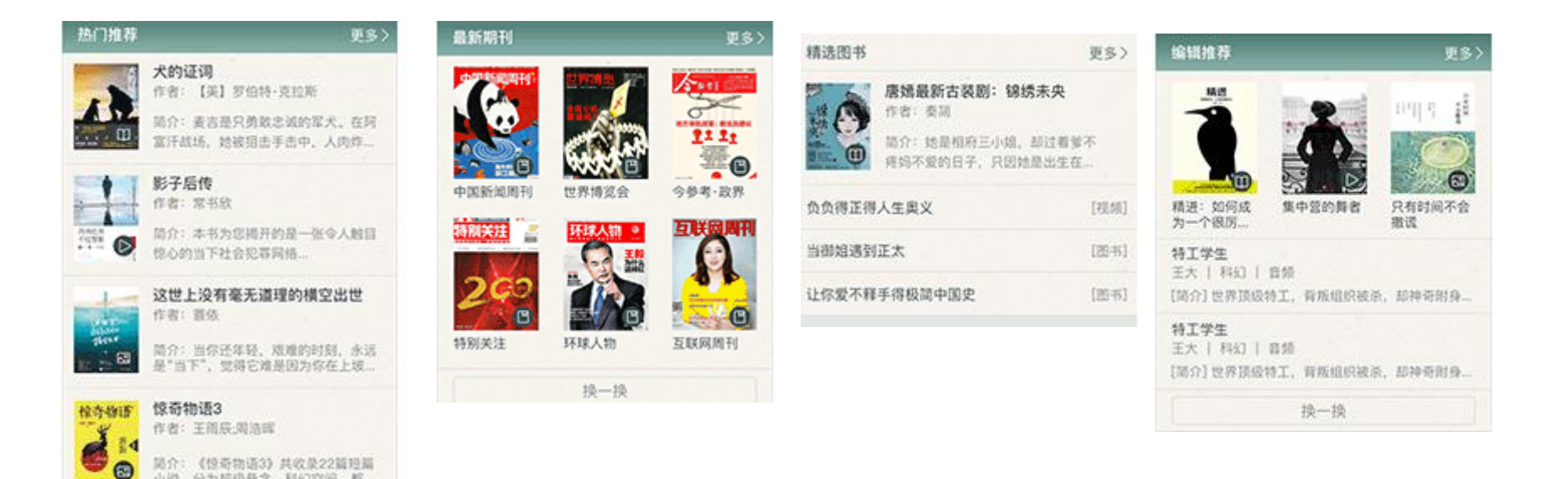

2017-6-12

### 后台之专题管理

专题(活动)制作流程(栏目配置→专题题管理)

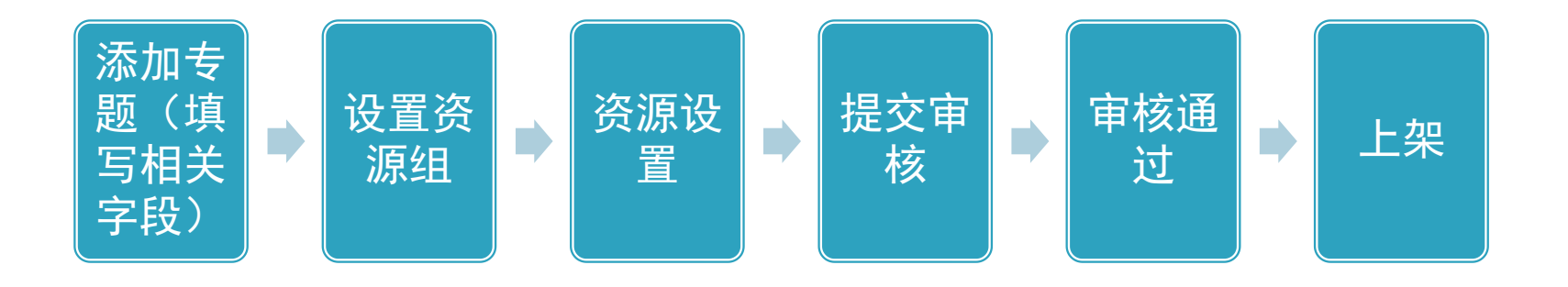

活动显示在分站首页第一个栏目的下方。

## 设立免登录资源专区

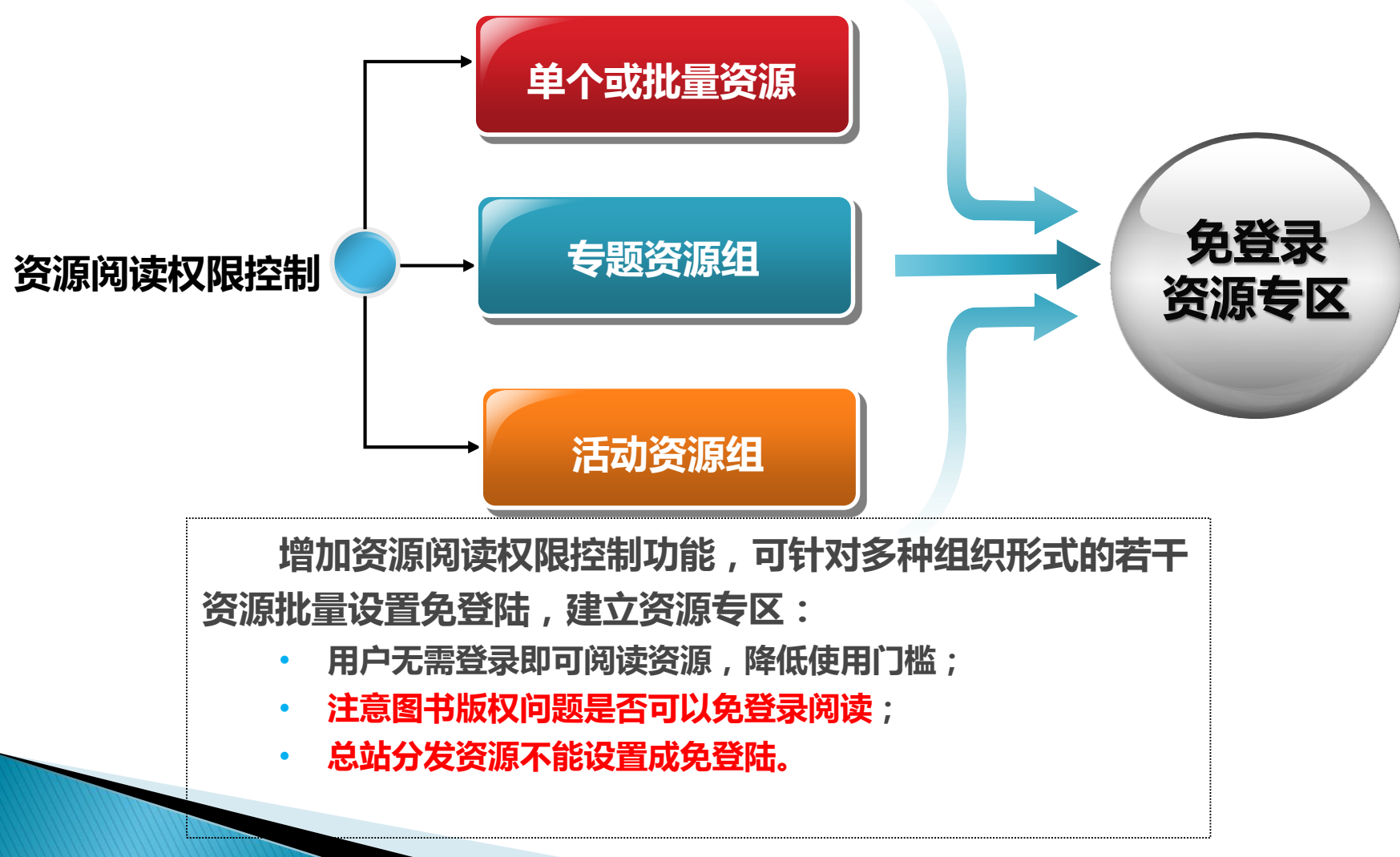

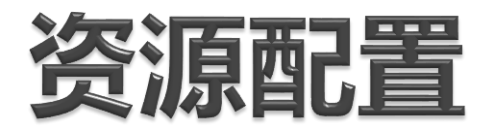

### ▶ 支持资源类型

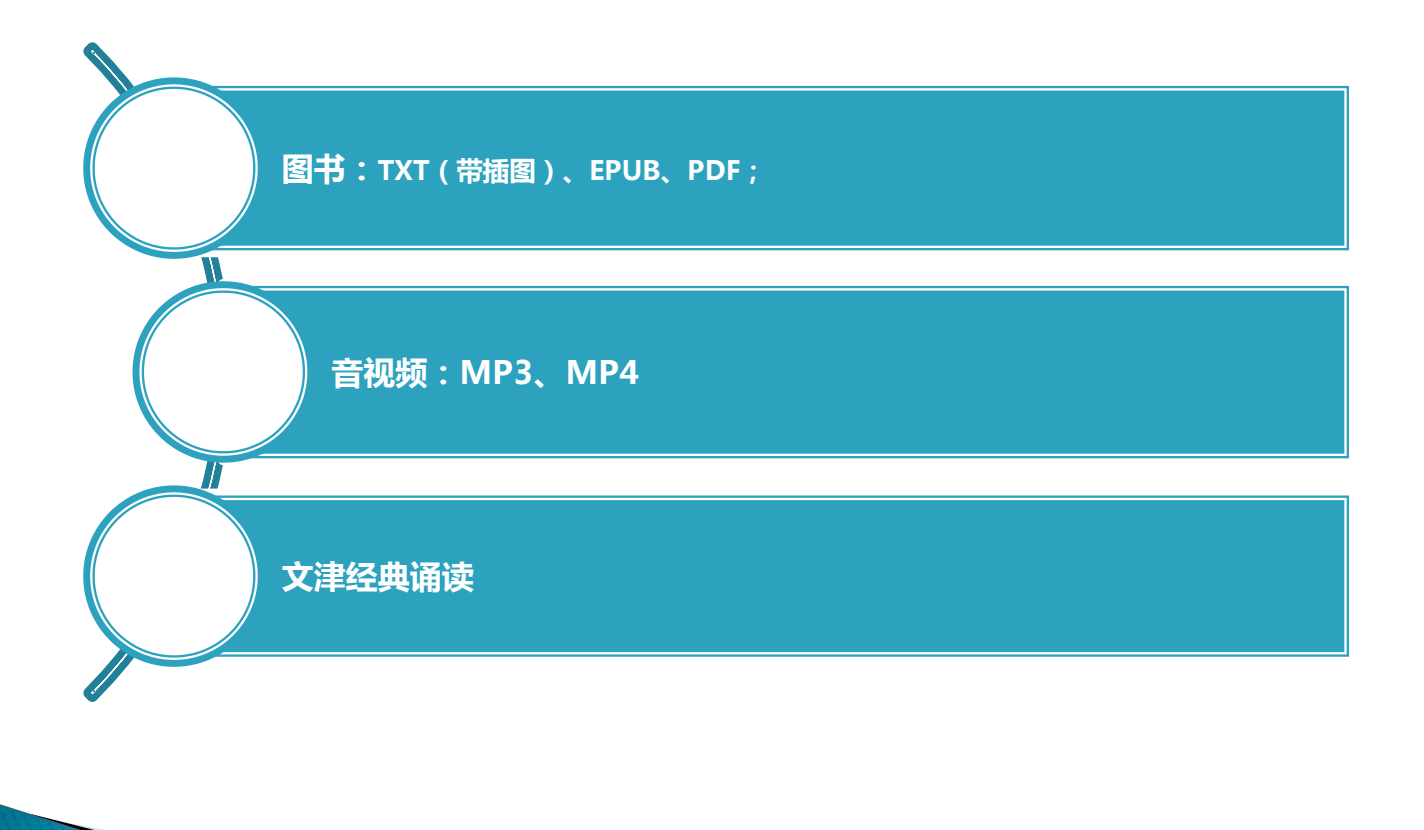

2017-6-12

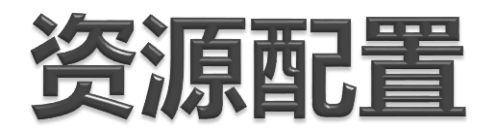

#### 资源上架流程

资源导入后会在资源管理中显示,状态待审核状态。在资源管理中 可以按照某个条件查询资源,对资源进行上下架等操作。

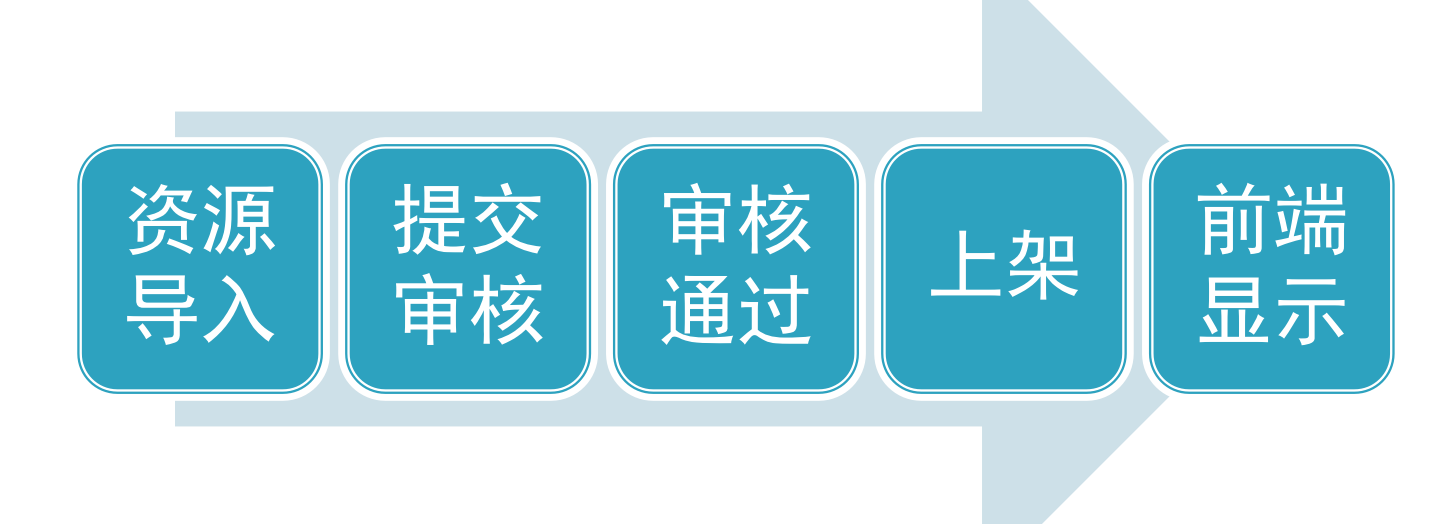

### 资源配置之资源导入

数据准备:

图书元数据: <u>分站资源上传\元数据模板\图书【元数据】.xlsx</u> 音频元数据:

分站资源上传\元数据模板\听书元数据模板.xlsx

<u>分站资源上传\元数据模板\音频对象数据信息(章节).xlsx</u>

视频元数据:

分站资源上传\元数据模板\视频元数据标准定义.xlsx 分站资源上传\元数据模板\视频对象数据信息.xlsx

### 资源配置之资源导入

数据准备:对象数据

主要是图书的对象数据 txt: 封面、插图、正文分别放在三个文件夹中,然后打包为zip。

| 📗 cover   |  |  |
|-----------|--|--|
| 퉬 image   |  |  |
| 퉬 objdata |  |  |
|           |  |  |

| ₹ → qpg1-20 → cover → L                                | qpg1-20 ▶ image ▶ 🔹 😽               | ▶ objdata ▶   ▼ �� 搜索 objd | é                |
|--------------------------------------------------------|-------------------------------------|----------------------------|------------------|
| <br>工具(T) 帮助(H)                                        | 【(T) 帮助(H)                          | _(H)                       | —<br>从<br>む      |
| 共享 ▼ 放映幻灯片 刻录                                          | 享 ▼ 刻录 新建文件夹<br>                    | 共享▼ 刻录 新建文件夹               | 新<br>追<br>鱼      |
|                                                        | M130012016_000001                   | <b>^</b> 名称                | ,是每百             |
| M130012016_000001_L.jpg                                | M130012016_000003                   | M130012016_000001          | 尽<br>く<br>i<br>次 |
| ) M130012016_000002_L.jpg<br>) M130012016 000003 L.jpg | M130012016_000006 M130012016_000007 | - M130012016_000003        | · · 见 沟 ::       |
| M130012016_000004_L.jpg                                | M130012016 000000                   | M130012016_000004          | 体在摄              |
| M130012016 000005 Lipa                                 |                                     | M130012016 000006          | 븊                |

| 0         | 0 0 袖奇多姿的角奕世界                                                                                      |                                         |
|-----------|----------------------------------------------------------------------------------------------------|-----------------------------------------|
| <br>//    | 提起海洋世界中的"居民",大家想到的无疑是<br>近海到大洋,从炎热的赤道水域到冰冷的两极海                                                     | 鱼类。从内海到外海,<br>区,无不留下鱼的踪影                |
| 。<br>新    | 银闪闪的带鱼穿梭不息,金灿灿的黄鱼熙熙攘攘<br>浪,络绎不绝的鲱鱼成群结队。鲨鱼横冲直撞,<br>滚墙梁,离短金法空谢翔签吉人,眼边跨到                              | ,疾驰如箭的旗鱼劈波<br>河鲀暗中鼓气,蝴蝶鱼<br>白云泗接        |
|           | 逐滑然,恐蠕鱼後至感知。""同量受入喉化嚎叽<br>是低等脊椎动物,但是,鱼的种类和数量可居脊<br>海洋鱼类远远多干淡水鱼类。据估计,现存鱼类                           | ,日小暇按。<br>椎动物之首。在鱼类中<br>多达3万种。毫无疑问的     |
| 自足相ど      | ,在这浩瀚的海洋中,尚有许多鱼类还未被人们<br>年公布的新鱼种达75~100种。<br>东海道多年,100种。                                           | 所认识和命名。全世界)                             |
| R<br>N    | 官海往里尖郁栖息于海往之中,可是,它们的生<br>mg_src=/image/M130012016_000015/M130012016<br>工法在海水上后,民日每则终在隐居海底,余裕       | 活地境却十左力别。们<br>000015_001_ppg>角喜<br>     |
| ~ 浄沢浜     | 音问在海尔士坛,比日里则终于腐活海底;金枪<br>鱼则嬉戏于环境千变万化的沿海潮间带。有些鱼<br>五指的深渊之中。有一种鱼叫深海狮子鱼,它喜<br>里,那里的海水压力约相当于1000多个大气压。 | ≌≤%₩₩₩₩₩₩₩₩₩₩₩₩₩₩₩₩₩₩₩₩₩₩₩₩₩₩₩₩₩₩₩₩₩₩₩₩ |
| 深在摄       | 的鱼类。<br>鱼类中,最耐寒的鱼还得数生活在两极海域中的<br>氏度的 <u>水虫游泳。在冰冷</u> 的南极 <u>海水中,如</u> 此耐                           | 鱼类,它们能在零下1.8<br>寒的鱼类约有90余种。             |
| 且が量い      | 中有一种黑鱼竟能在零卜2~3摄氏度的冰层中冻。这种最耐寒的南极海黑鱼,之所以抗冻,是因<br>糖蛋白 <u>。与之相反,世界上最耐</u> 热的鱼还得算淡                      | 结数周,解冻后仍能复<br>为它们的体内储存着大<br>水中的花鳉鱼,它可在  |
| 52 住 不一 位 | 履代度的火山温泉或然水泉中生活。<br>类的大小千差万别。个头最大的鱼类是鲸鲨,体<br>头最小的鱼类是吕宗神秘虾虎鱼,它的成体鱼只<br>目嗣辞色,它的成体鱼只有。5半安,它在海上迷浴      | 长可达25米,重120吨。<br>有1厘米长。身体最宽的            |
| <b>—</b>  | 定细则中,占山州船佔佔10.3水贝,占住留上份6                                                                           | へい1/1/LXU <del>ス、</del> 「苺」 (1/1/Lo     |

### 资源配置之资源导入

数据准备: 对象数据 主要是图书的对象数据

单个epub文件以book\_id命名,多个epub文件打包成zip。平台自定义单个epub文件必须包含的核心文件如下:

### ➢OEBPS/toc.ncx

- ① 说明EPUB内部章节目录结构。
- ② 明确各个章节及卷标题名称,并提供章 节及卷内容存放路径文件。
- ③明确章节排序及收费标识。
- ➢OEBPS/Images/cover.jpg

书籍封面存放路径。

▶OEBPS/Text/章节内容文件列表 卷及章节内容文件存储。

| 名称         | <b>I</b>      |
|------------|---------------|
| <b>II</b>  | 퉬 Text        |
| OEBPS      | 퉬 Styles      |
| META-INF   | 퉬 Images      |
| a mimetype | 🗟 toc.ncx     |
|            | 🗟 content.opf |

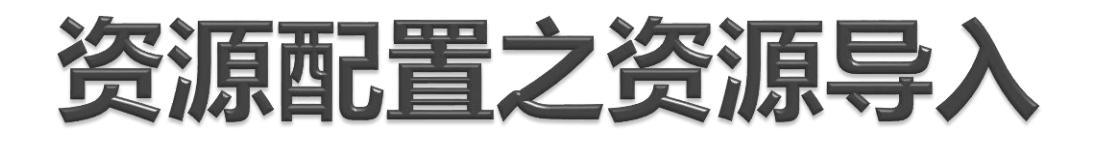

### 数据准备:分类建设 目前主站主要有以下分类,如果分站资源不属于这几个分 类,需要联系总站管理员创建分类。

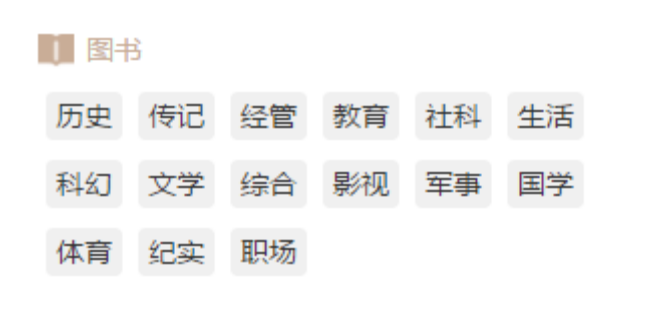

| 音频    |       |       |      |  |  |
|-------|-------|-------|------|--|--|
| 少儿故事  | 中外寓言  | 中国名曲  | 中外童话 |  |  |
| 戏曲 英调 | 語有声名著 | 评书 欧  | 美经典  |  |  |
| 相声中外  | 小说 音然 | 乐名家专辑 | 国学启蒙 |  |  |
| 世界名曲  | 幽默笑话  |       |      |  |  |

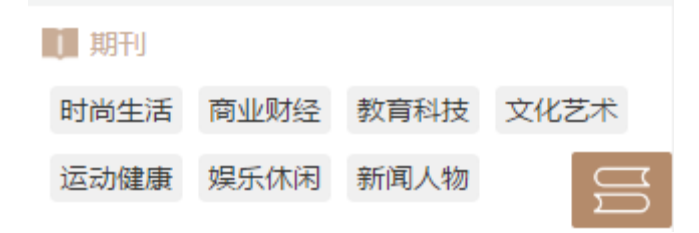

| 1 视频             |   |      |      |
|------------------|---|------|------|
| 统计学 国图讲坛之自然与人文系列 |   |      |      |
| 书法、筹             | 豥 | 文津讲坛 | 工艺美术 |

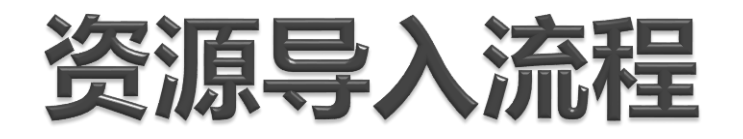

# ①添加新任务 ②查看任务 ③导入元数据(添加资源) ④导入对象数据 ⑤开始任务

### 资源审核发布流程

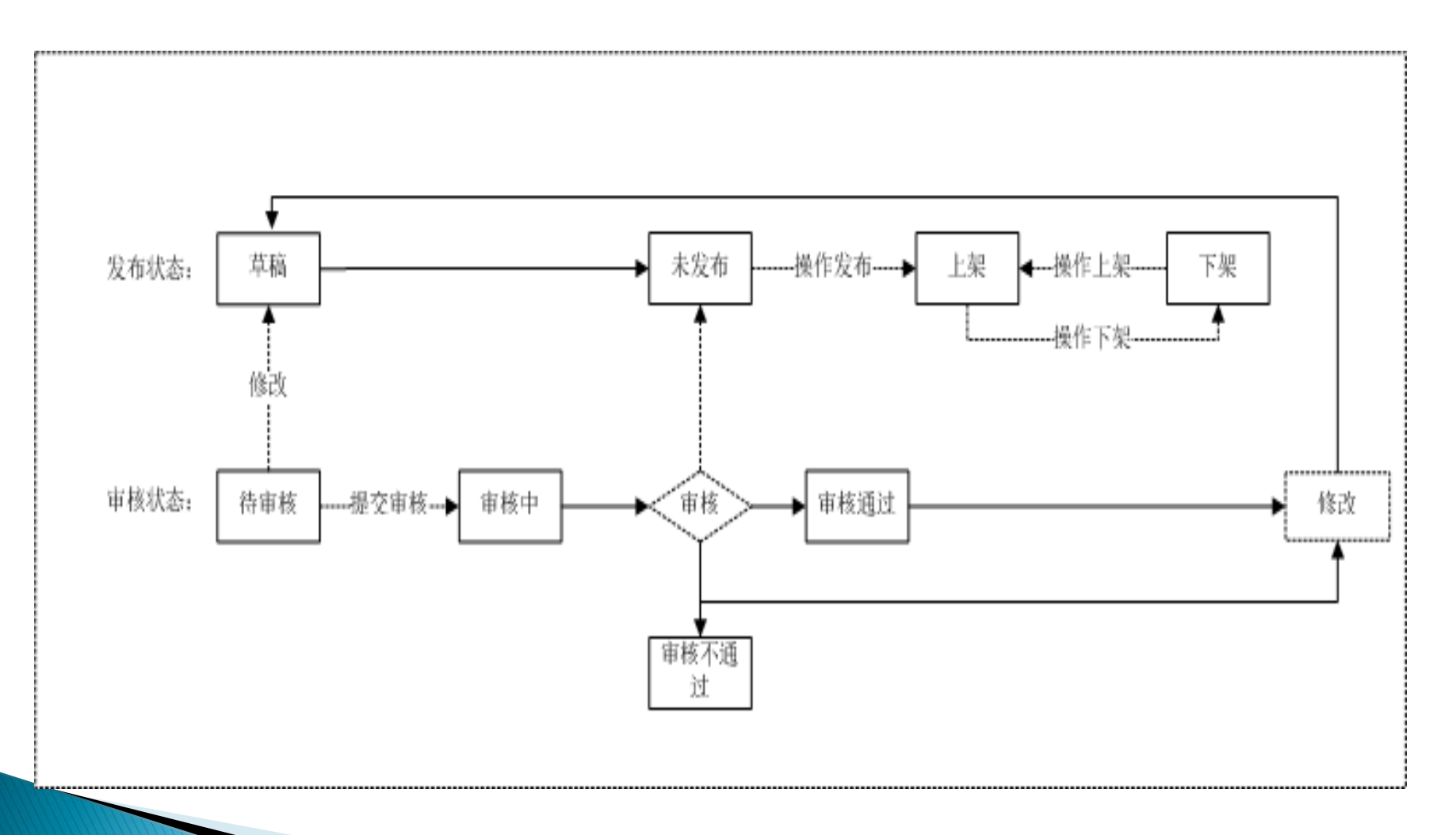

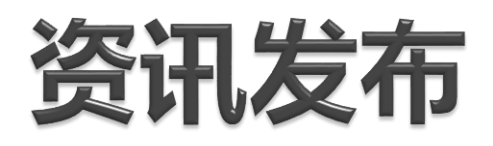

- ▶ 资讯:新闻、公告。
- > 在后台辅助配置-->资讯管理中。
- ▶ 总站按照<mark>发布时间</mark>显示各分站的资讯。

| 所増 |        |                                                               |  |
|----|--------|---------------------------------------------------------------|--|
|    | *标题:   | 请输入标题                                                         |  |
|    | 封面:    | *建议上传186*124px且支持(.jpg/.png)后缀的图片                             |  |
|    |        | 清除封面使用默认封面                                                    |  |
|    | 外链:    | 否 •                                                           |  |
|    | *资讯内容: | HTTML 🖆 🎦 B I U 🛃 ABC X <sup>2</sup> X <sub>2</sub> 🧷 💞 X A Y |  |
|    |        |                                                               |  |
|    |        |                                                               |  |
|    |        |                                                               |  |
|    |        |                                                               |  |
|    |        |                                                               |  |
|    |        |                                                               |  |
|    |        | 当前已输入0个字符,您还可以输入10000个字符。                                     |  |

# 后台管理之辅助配置

### Banner管理

- Banner是首页图片滚动区域, 可以连接到平台内内容资源, 可以是外链,也可以是空连 接(只是显示图片,不跳 转)。
- 添加后需要在后台手动上架 才能在前台显示。

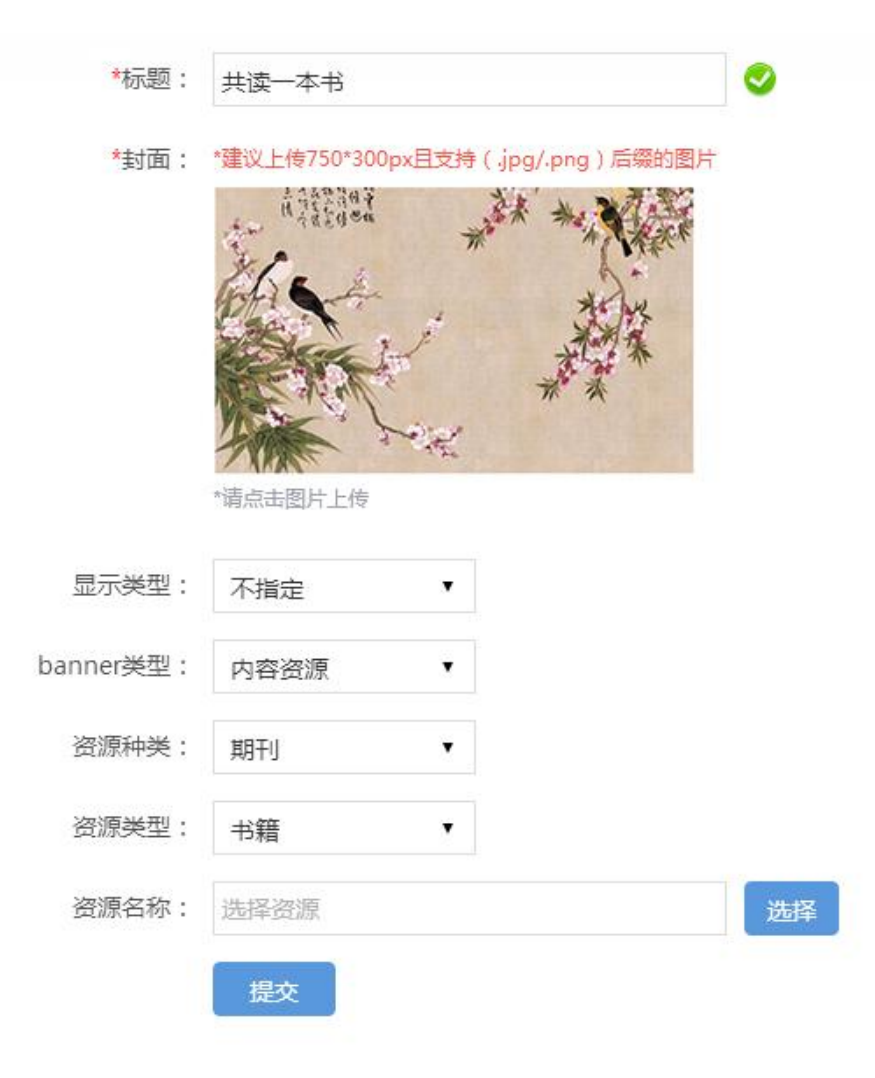

# 后台管理之辅助配置

### 广告管理

- 在某页以图片形式弹出;
- 展示一定时间可以关闭;
- 可以连接到某个页面, 也可以是空连接。

| *广告名称:  | 请输入广告名称                           |
|---------|-----------------------------------|
| ★广告图片:  | *建议上传150*150px且支持(.jpg/.png)后缀的图片 |
|         |                                   |
|         | *请点击图片上传                          |
| 广告链接:   | 不填时为空链接广告                         |
| 所属站点导航: | 首页    ▼                           |
| 关闭倒计时:  | 3s ▼                              |
|         | JEX                               |

# 后台管理之互动管理

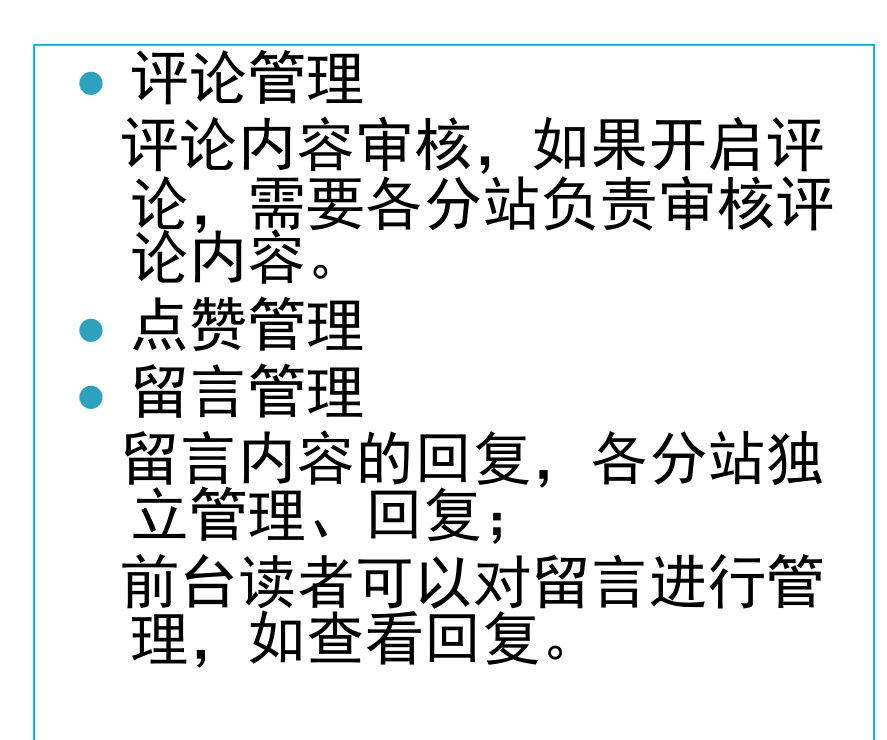

| <                       | 我的留言        | Q 🍙   |
|-------------------------|-------------|-------|
| 留言列表(2)                 |             | 完成    |
| 2017-06-06 1<br>发发发     | 0:31        | 删除    |
| 2017-06-06 1<br>下雨天躲在屋里 | 0:59<br>星看书 | 管理员回复 |
| 2017-06-06 1<br>希望越来越好  | 0:31        |       |

# 后台管理之统计分析

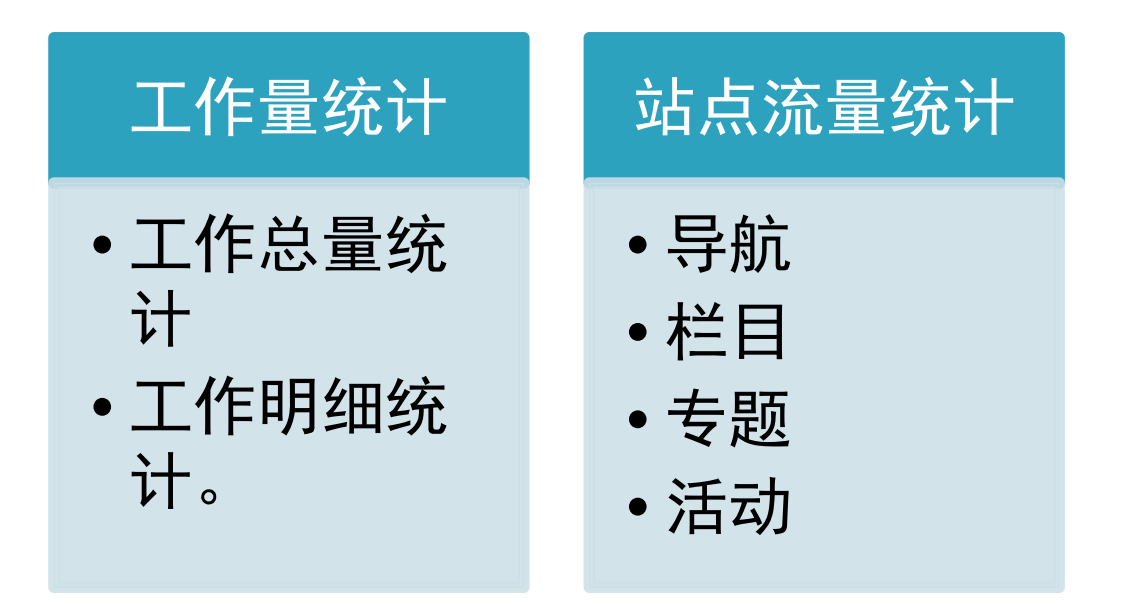

流量统计:按照时间统计PV和UV数量

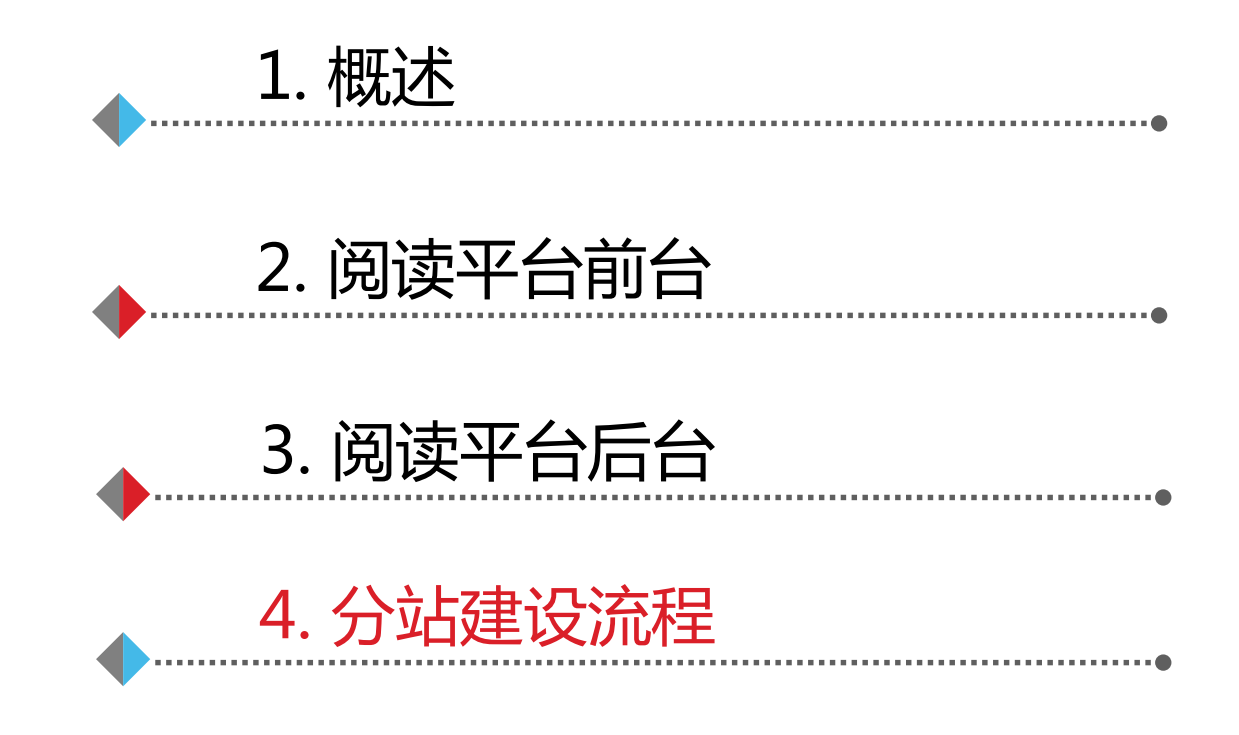

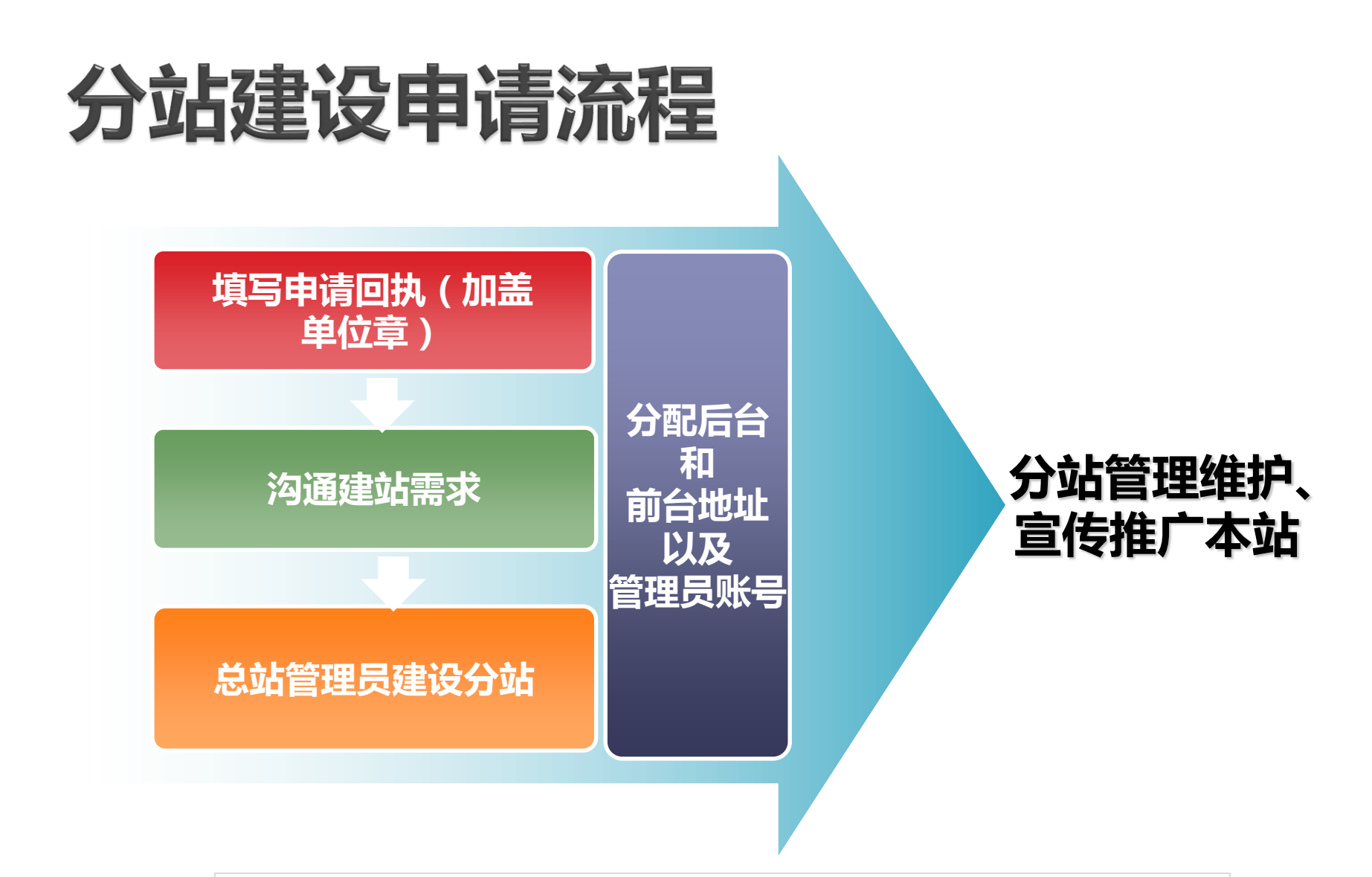

http://www.ndlib.cn/zxgg/201306/t20130606\_74650.htm

![](_page_47_Picture_0.jpeg)